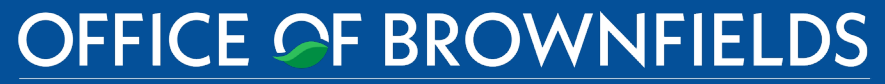

Department of Toxic Substances Control · Cleanup In Vulnerable Communities Initiative

**DTSC'S Application Portal** 

# FLUXX USER GUIDE ECRG REIMBURSEMENT REQUESTS

Equitable Community Revitalization Grant ECRGenuis – Grantee Series Version 1 – August 16, 2022

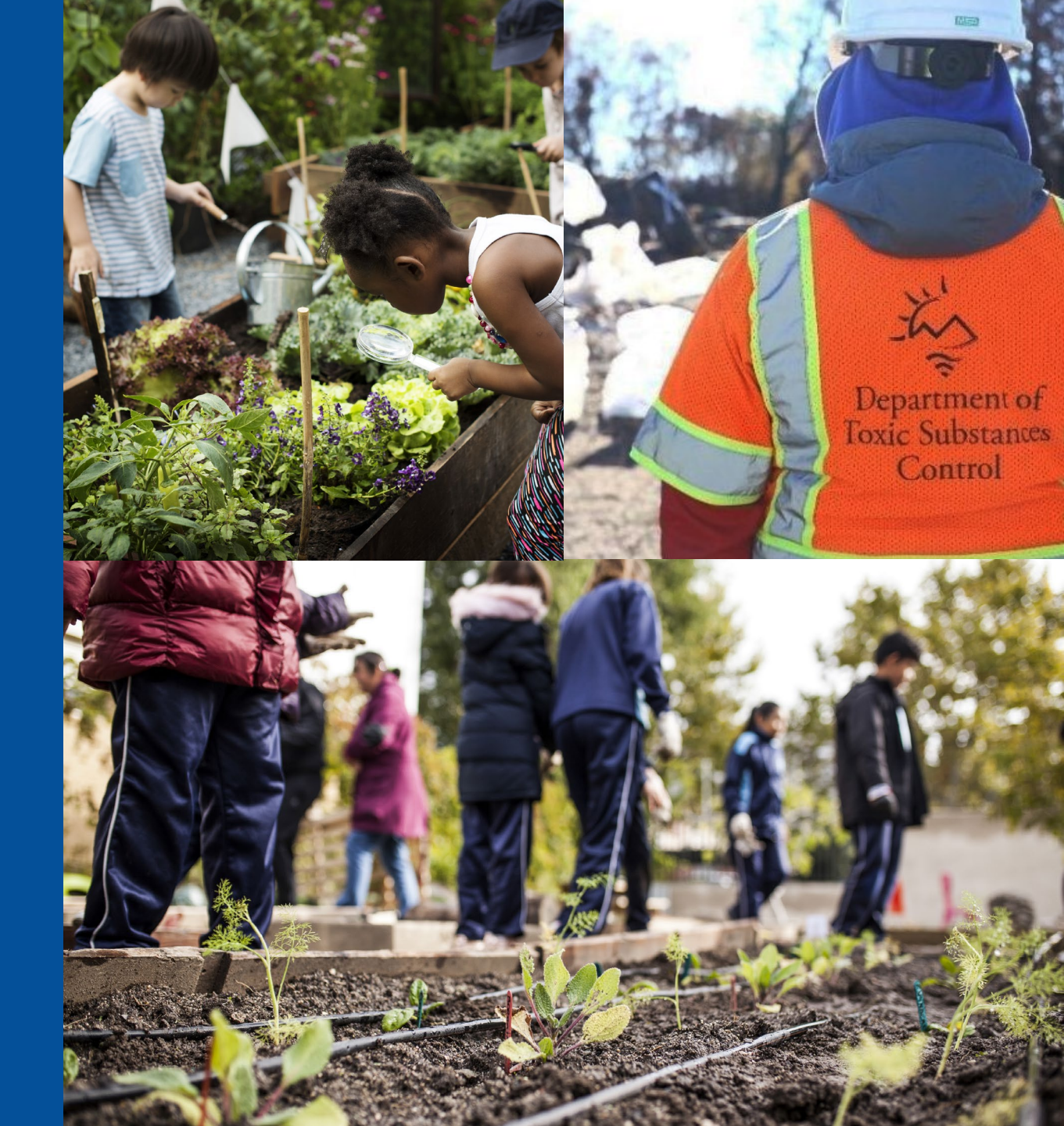

- 2. <u>How to Complete and Submit a Reimbursement Request</u>
- 3. <u>Requirements for Invoices Submitted with Reimbursement</u> <u>Requests</u>
- 4. ECRG Reimbursement Process
- 5. <u>Ineligible Costs</u>
- 6. <u>What to Expect if Your Request is Sent Back or Rejected</u>
- 7. <u>How to Provide Additional Users Access for Grant Reimbursement</u> <u>in Fluxx</u>
- 8. <u>General Tips While Working in Fluxx</u>
- 9. <u>Contacts</u>

# 1. HOW TO ACCESS DTSC'S APPLICATION PORTAL

# 1A. Visit <u>dtsc.fluxx.io</u>

to log in to DTSC's Application Portal

1B. Click Reset or create password to reset password if needed

| OFFICE<br>Department of Toxic S           | E Core Con     | BROWNFIELDS<br>trol · Cleanup In Vulnerable Communities Initiative                                                                                                    |
|-------------------------------------------|----------------|----------------------------------------------------------------------------------------------------|
| DTS                                       | SC Applic      | ation Portal                                                                                                    |
| Login Now:                                |                | New to the Application Portal?                                                                                                    |
| Username                                  |                | Create Your Organizational Profile                                                                                                    |
| Password Sign in Reset or create password |                | In order for your application to be considered, the first<br>step is for you to introduce yourself and tell us about<br>yourself and your organization. Please click on the<br>"Create an account Now" button below to start. You<br>will not be able to edit your profile after submission,<br>so please ensure you have entered accurate<br>information (including email address) when<br>completing the registration form. |
|                                           |                | You will receive an automated email notification from<br>DTSC with login information, which will give you<br>access to the portal and our application forms.<br>Should your application be successful, this portal will<br>also give you access to our reporting templates.<br>Create an account now                                                                                                    |
|                                           | 🖨 FLI          | UXX                                                                                                    |
|                                           | Privacy Policy | <u>Accessibility</u>                                                                                                    |
|                                           |                |                                                                                                    |

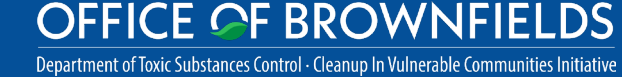

**2A.** Navigate the Portal using the menu bar on the left-hand side

2B. Under Reports, select Cost Reimbursement Form and click to display the request form

Reminder: If you are associated with multiple grants, ensure you are submitting against the correct grant by verifying the correct grant organization and grant agreement number.

**2C.** To start a reimbursement request, enter Edit mode at the top right-hand side

#### OFFICE OF BROWNFIELDS

Department of Toxic Substances Control - Cleanup In Vulnerable Communities Initiative

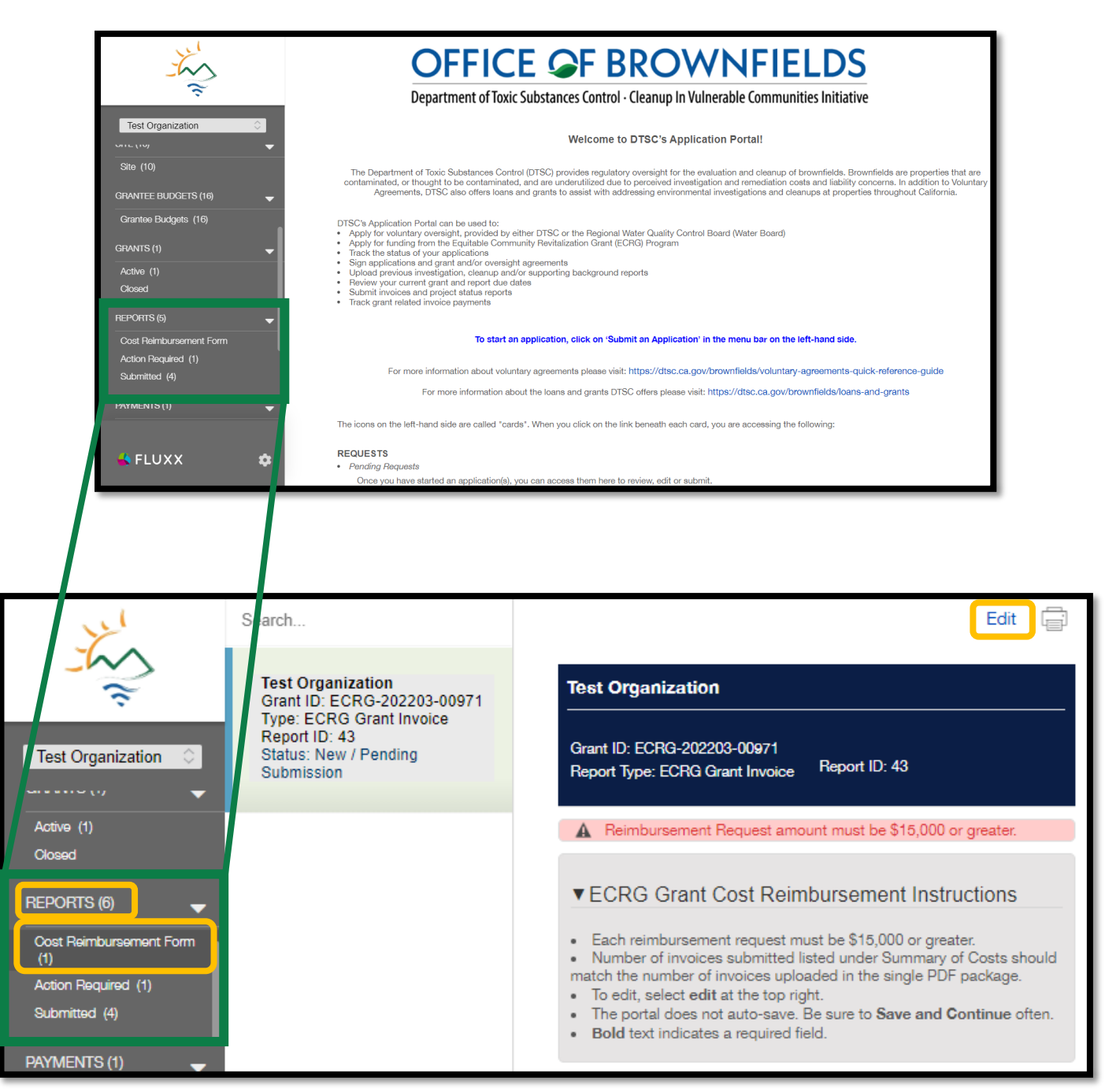

2D. Scroll down to the Site section. The site name will display. Copy and paste that into the Site Name field.

Reminder: If you have a CWA grant and are submitting a reimbursement request for multiple sites, enter "Community-wide Assessment." If you are only submitting for one of your sites, copy and paste the appropriate site name.

**2E.** Enter the Billing Period which should encompass dates for all activities being reimbursed

Reminder: If any activities were completed prior to the Grant Period listed at the top of the form, they are not eligible for reimbursement

### 

Department of Toxic Substances Control - Cleanup In Vulnerable Communities Initiative

Site

Choose the site for this invoice. Copy and paste into the Site Name field.

Test Cleanup Site

If this is a Community-wide Assessment Grant and the reimbursement request is not specific to one site, enter: Community-wide Assessment

Site Name

Test Cleanup Site

# Billing Period

Start Date

End Date

8/1/2022 8/9/2022

11. 1

15

# 2F. Scroll down to Summary of Costs

- Enter Reimbursement Request Total
  - The minimum Reimbursement Request Total must be at least \$15,000

CE OF BROWNFIELDS

Department of Toxic Substances Control - Cleanup In Vulnerable Communities Initiative

• Enter the number of invoices included in the request

| Summary of Costs                                                                                        |                                        |                       |                                                         |   |
|----------------------------------------------------------------------------------------------------|----------------------------------------|-----------------------|---------------------------------------------------------|---|
| Reimbursement<br>Request Total (\$)                                                                     | \$15,000.00                            |                       |                                                         |   |
| How many invoices are you submitting?                                                                   |                                        |                       | Reminder: You are allowed to<br>batch multiple invoices |   |
| Regulatory Oversight<br>Fees (\$)                                                                       | \$2,000.00                             |                       |                                                         |   |
| Environmental<br>Consultant Contracts<br>(all expenses incurred<br>by environmental<br>consultant) (\$) | \$10,000.00                            |                       |                                                         |   |
| Environmental<br>Investigation/Cleanup<br>Contracts (non-<br>consultant) (\$)                           |                                        |                       |                                                         |   |
| Community<br>Engagement<br>Contracts (\$)                                                               | \$3,000.00                             |                       |                                                         |   |
| Grantee Project<br>Management<br>Invoices (\$)                                                          | \$0.00                                 |                       |                                                         |   |
| Grantee Project<br>Manager Travel (\$)                                                                  | \$0.00                                 |                       |                                                         |   |
| Other (\$)                                                                                              | \$0.00                                 |                       |                                                         |   |
| Specify other as follow                                                                                 | vs (Other - short description - amount | )                     |                                                         |   |
|                                                                                                    |                                        |                       |                                                         | h |
| Total Reimbursement                                                                                     | t Request Amount:                      | \$15,000.00           |                                                         |   |
| Difference in Total an                                                                                  | d Breakdown (S):                       | \$0.00                |                                                         |   |
| Please click + to atta                                                                                  | ch your invoices. Please batch all inv | oices into one pdf. ( | Only pdf file types are allowed.                        |   |

# 2F. Summary of Costs (continued)

- Enter the cost breakdown for each specified category
- If Other costs are entered, include additional information in the following format
  - Other
  - Short Description
  - Amount

| OFFICE OF BROWNFIELDS                                                                 |
|---------------------------------------------------------------------------------------|
| Department of Toxic Substances Control - Cleanup In Vulnerable Communities Initiative |

| Summary of Cost                                                | s                                       |                                                      |
|----------------------------------------------------------------|-----------------------------------------|------------------------------------------------------|
| Reimbursement<br>Request Total (\$)                            | \$15,000.00                             |                                                      |
| How many invoices<br>are you submitting?                       | 1 🗸                                     |                                                      |
| Regulatory Oversight<br>Fees (\$)                              | \$2,000.00                              |                                                      |
| Environmental<br>Consultant Contracts                          | \$10,000.00                             |                                                      |
| (all expenses incurred<br>by environmental<br>consultant) (\$) |                                         |                                                      |
| Environmental<br>Investigation/Cleanup                         | \$0.00                                  |                                                      |
| Contracts (non-<br>consultant) (\$)                            |                                         |                                                      |
| Community<br>Engagement<br>Contracts (\$)                      | \$3,000.00                              | Cost Breakdown Elements                              |
| Grantee Project<br>Management<br>Invoices (\$)                 | \$0.00                                  |                                                      |
| Grantee Project<br>Manager Travel (\$)                         | \$0.00                                  |                                                      |
| Other (\$)                                                     | \$0.00                                  |                                                      |
| Specify other as follow                                        | vs (Other - short description - amoun   |                                                      |
| Describe                                                       | e Other costs here.                     | 1.                                                   |
| Total Reimbursement                                            | t Request Amount:                       | \$15,000.00                                          |
| Difference in Total an                                         | d Breakdown (\$):                       | \$0.00                                               |
| Please click + to atta                                         | ich your invoices. Please batch all inv | oices into one pdf. Only pdf file types are allowed. |

- 2F. Summary of Costs (continued)
- Verify the Reimbursement Request Total is equal to the Total Reimbursement Request Amount by checking the auto-populated Difference in Total and Breakdown calculated field
- Compile all invoices into a <u>single</u> PDF named in the following format YYYYMMDD-GRANT AGREEMENT #-INVOICE.
  - (e.g. 20220805-ECRG-2021-00971-Invoice)

ICE OF BROWNFIELDS

Department of Toxic Substances Control - Cleanup In Vulnerable Communities Initiative

• Click the + button to add the PDF

| Summary of Costs                              | 3                                         |                                                   |
|-----------------------------------------------|-------------------------------------------|---------------------------------------------------|
| Reimbursement<br>Request Total (S)            | \$15,000.00                               |                                                   |
| How many invoices are you submitting?         | 1 🗸                                       |                                                   |
| Regulatory Oversight<br>Fees (\$)             | \$2,000.00                                |                                                   |
| Environmental<br>Consultant Contracts         | \$10,000.00                               |                                                   |
| by environmental consultant) (\$)             |                                           |                                                   |
| Environmental<br>Investigation/Cleanup        | \$0                                       |                                                   |
| consultant) (\$)                              |                                           |                                                   |
| Community<br>Engagement<br>Contracts (\$)     | \$3,000.00                                |                                                   |
| Grantee Project<br>Management                 | \$0.00                                    |                                                   |
| Invoices (S)<br>Grantee Project               | 00.02                                     |                                                   |
| Manager Travel (\$)<br>Other (\$)             | \$0.00<br>20.00                           |                                                   |
| Specify other as follow                       | s (Other - short description - amount)    |                                                   |
|                                               |                                           | 1                                                 |
| Total Reimbursement                           | Request Amount: \$                        | 15,000.00                                         |
| Difference in Total and                       | d Breakdown (\$): \$                      | 0.00                                              |
| Please click + to attac<br>ECRG Grant Invoice | ch your invoices. Please batch all invoic | es into one pdf. Only pdf file types are allowed. |

- **2G.** Submitting your reimbursement request
- The Portal does not auto-save so Save and Continue at the bottom of the screen often
- Under Invoice Submittal Contact, use the dropdown menu to select who is uploading the invoice
- Once all fields are filled out and the invoice PDF has been uploaded, exit Edit mode by clicking Save and Close
- Once Edit mode is closed, you'll be able to Submit your request

| Invoice Upload                                                                                                    |               |                             |                          |
|----------------------------------------------------------------------------------------------------|---------------|-----------------------------|--------------------------|
| Invoice Upload                                                                                                    |               |                             | $\oplus$                 |
| 20220805-ECRG-2021-00971-Invoice.pdf ECRG Grant Invoice Added by Jessica Duffey at 11:25 AM on August 16, 2022                                                                                                    |               |                             | + 🔍 🖨                    |
| Invoice Submittal Contact The user identified here will receive important notifications related to the reimbursement request, whice user will receive an email notification if a reimbursement request is rejected or requires clarification. Indicate who is submitting this reimbursement request           | ch may be tim | e-sensitive and/or require  | action. For example, the |
|                                                                                                    | Cancel        | Save and Continue           | Save and Close           |
|                                                                                                    |               |                             |                          |
| Invoice Submittal Contact The user identified here will receive important notifications related to the reimbursement request, which user will receive an email notification if a reimbursement request is rejected or requires clarification. Indicate who is submitting this reimbursement request: Jane Doe | h may be time | -sensitive and/or require a | action. For example, the |
|                                                                                                    |               |                             | Submit                   |

Department of Toxic Substances Control - Cleanup In Vulnerable Communities Initiative

ICE OF BROWNFIELDS

# **3.** REQUIREMENTS FOR INVOICES SUBMITTED WITH REIMBURSEMENT REQUESTS

Reminder: DTSC does not require Grantees to pay invoices prior to requesting cost reimbursements; however, **DTSC will not reimburse interest**, **penalties, nor fines.** 

If you have any questions, please email <u>ECRGinfo@dtsc.ca.gov</u> Request ECRG reimbursement, as follows:

3A. Gather \$15,000 or higher in invoices to create a Reimbursement Request.3B. Include Reimbursement Request date and number

**3C.** Include Reimbursement Request total amount

**3D.** Ask your contractors/vendors to provide invoices on company letterhead and instruct them to include:

- The STD Form 204 Grantee Organization name and address
- Site name
- Sufficient details to allow DTSC Project Manager to determine:
  - ✓ Costs are reasonable under the Agreement Terms and Conditions
     ✓ Costs are eligible
- For contractor labor costs, include the following:
  - 1. Performed project work timeframe (date range)
  - 2. Staff classification/labor category
  - 3. Work activity performed
  - 4. Number of hours worked
  - 5. Associated hourly rates

For example: April - June 2022, ACME Corp./Sr. Geologist, 60 hours @ \$X per hour for site observation/evaluation.

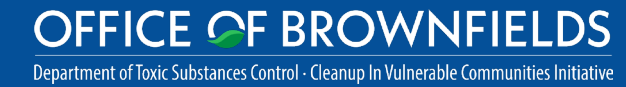

# **3.** REQUIREMENTS FOR INVOICES SUBMITTED WITH REIMBURSEMENT REQUESTS

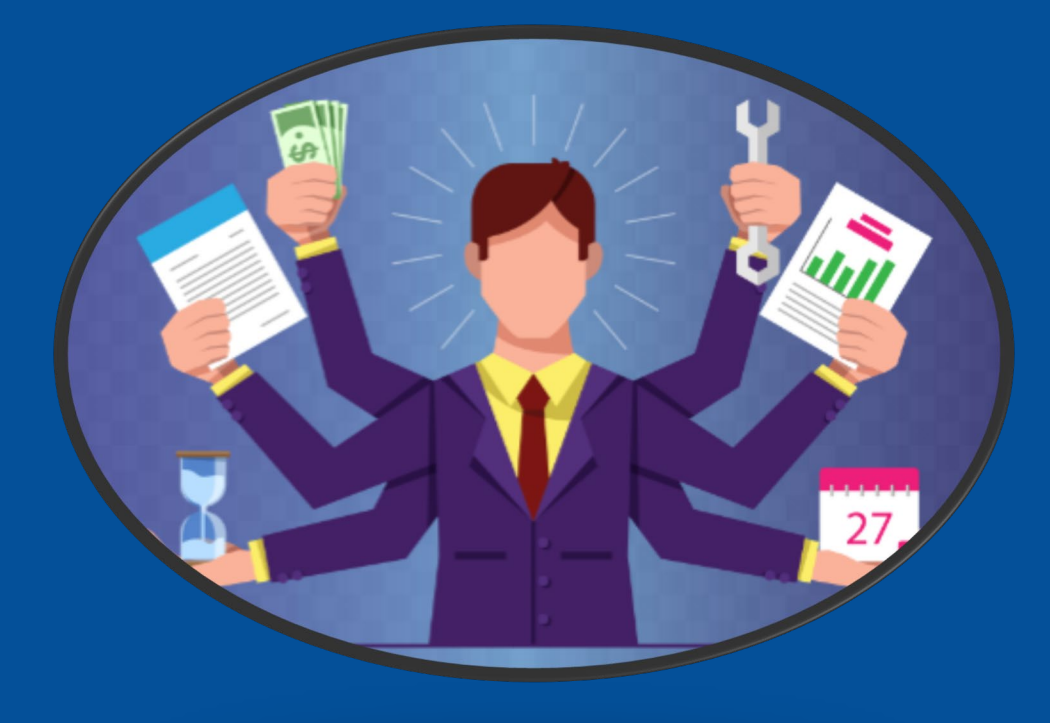

If you have any questions, please email <u>ECRGinfo@dtsc.ca.gov</u>

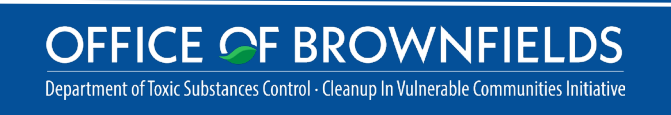

**3E.** For Grantee Project Manager labor costs Reimbursement Request, provide labor costs on Grantee Organization letterhead and include:

- Performed project work timeframe (date range)
- Staff classification/labor category
- Work activity performed
- Number of hours worked
- Associated hourly rates charged (base labor rate not the fully loaded rate; DTSC cannot pay for Grantee admin or overhead costs)
- Copies of associated approved timecards

For example: April - June 2022, Grantee Organization/Project Manager, 20 hours @ \$X per hour (base labor rate only) for reimbursement request submittal along with associated approved timecard.

Grantee Project Manager labor costs may not exceed 5% of the grant award amount. The 5% cap applies only to Grantee Organization staff.

# **4.** ECRG REIMBURSEMENT PROCESS

From the time the DTSC receives your invoices and the necessary support documentation, it will take up to 90 days for you to receive a reimbursement check.

All disbursement warrants will be payable to the Grantee and mailed directly to the Grantee from the State Controller's Office.

OFFICE OF BROWNFIELDS

Department of Toxic Substances Control - Cleanup In Vulnerable Communities Initiative

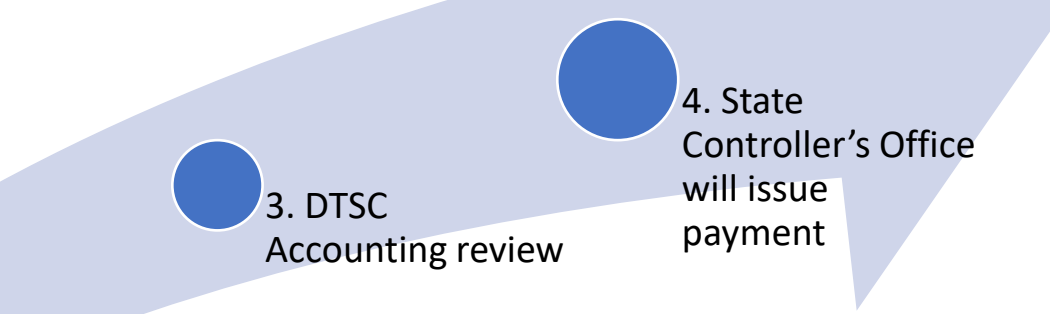

2. DTSC Portfolio Manager review

1. Gather invoices totaling \$15,000 and submit via Fluxx

# 5. INELIGIBLE COSTS

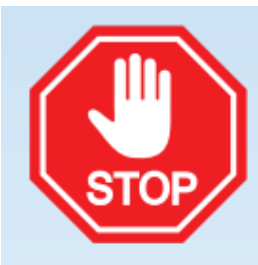

#### **INELIGIBLE** COSTS

#### ECRG funds cannot be used for:

- · Activities conducted prior to ECRG award
- Hazardous building material surveys and removals, such as PCBs, lead and asbestos in buildings
- Proposal or grant preparation
- Long-term operation and maintenance of a remedy
- Compliance and monitoring of institutional controls such as a Land Use Covenant
- · Costs for cleanup of groundwater when the land is already suitable for reuse
- A penalty or fine
- Plugging and abandoning oil wells and mine features
- · Pre-construction activities and other site preparation activities needed to support construction
- Construction of the reuse project beyond what is required in the final remedy for the site
- Food and childcare during public or organizational meetings
- Markup greater than 8% from a prime contractor on subcontracts and other direct costs
- Project management costs greater than 5% of the total ECRG award
- Budget contingency or unallocated funding
- Legal fees not directly related to ECRG-approved activities
- Any activity except those approved in the ECRG Agreement

Please note that assessment and cleanup activities conducted **before** an ECRG award are **ineligible** for reimbursement using ECRG funds.

#### Equitable Community Revitalization Grant

We EnCouRaGe environmental investigation and cleanup. We EnCouRaGe you to apply.

#### OFFICE OF BROWNFIELDS

## 6. WHAT TO EXPECT IF YOUR REQUEST IS SENT BACK OR REJECTED

- You will receive an email if your request is rejected or if action is required.
- If action is required, the email will include instructions on how the request must be revised to be approved and you should:
- 6A. Log in to the Portal
- 6B. Navigate to **Reports** on the left menu bar and select **Action Required** to display records
- **6C.** Click on the record and enter **Edit** mode at the top right-hand corner
- 6D. Make the requested changes, click Save and Close at the bottom right
- 6E. Once saved, click Re-Submit at the bottom right

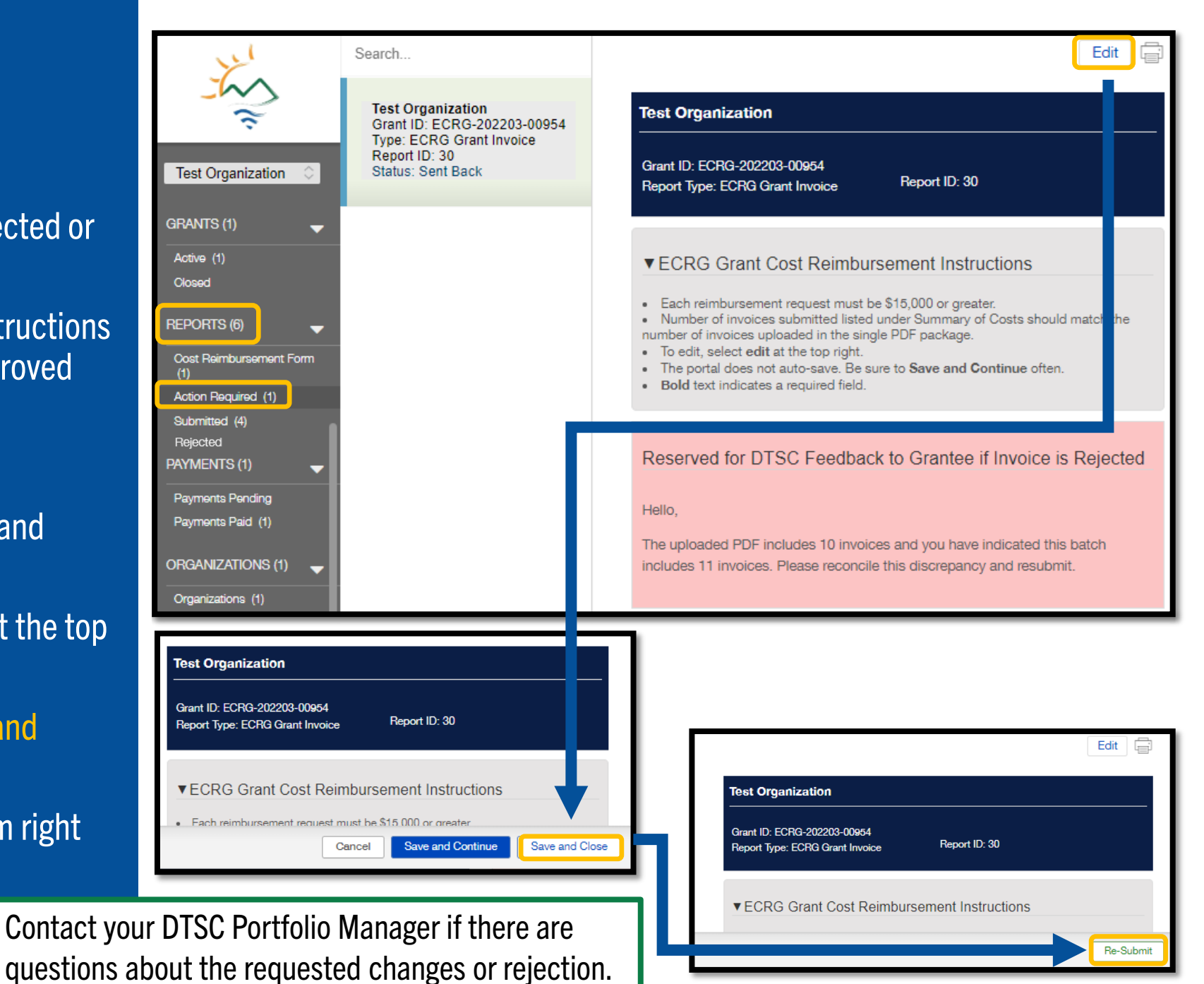

OFFICE OF BROWNFIELDS Department of Toxic Substances Control - Cleanup In Vulnerable Communities Initiative

# 7. HOW TO PROVIDE ADDITIONAL USERS ACCESS FOR GRANT REIMBURSEMENT

7A. If the user is not currently registered in Fluxx, direct them to the home page and have them register by clicking Create Account Now and filling out the Grantee Organization information under Your Organization Information, followed by their contact information

- We will connect the account and the new user will have access to Cost Reimbursement Forms associated with the Grantee Organization
- **7B.** If the user is already registered in Fluxx, send an email to <u>ApplicationPortal@dtsc.ca.gov</u> to have your account linked to the appropriate Organization

OFFICE OF BROWNFIELDS Department of Toxic Substances Control - Cleanup In Vulnerable Communities Initiative

#### OFFICE **GF** BROWNFIELDS Your Organization Information Department of Toxic Substances Control · Cleanup In Vulnerable Communities Initiative Organization Type $\sim$ **DTSC** Application Portal Organization Name Address 1 Login Now New to the Application Portal? Username Create Your Organizational Profile Address 2 In order for your application to be considered Password step is for you to introduce yourself and tell us vourself and your organization. Please click of Sign in Create an account Now" button below to star City will not be able to edit your profile after subm so please ensure you have entered accurate Reset or create password rmation (including email address) when Country You will receive an automated email notification United States ~ DTSC with login information, which will give access to the portal and our application form Should your application be successful, this p State/Province also give you access to our reporting templat ~ Create an account nov Postal Code (Zip) 📥 FLUXX Organization Phone Privacy Policy Accessibility Your Contact Information Note this will not provide the user access First Name to the Grant Application or Grant Last Name Documents. For this type of access, you will need to be added to the Grant Work Phone Record directly. When contacting DTSC, please specify your request clearly. Work Phone Extension E-mail

# 8. General TipsWhile Workingin Fluxx

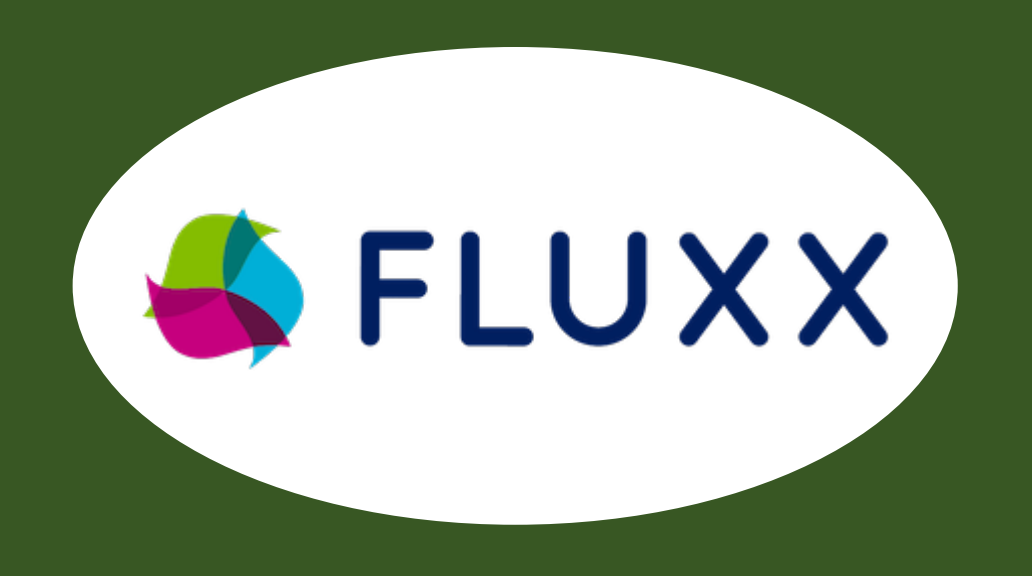

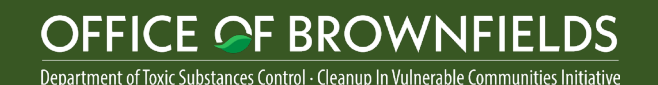

- The Application Portal does not auto-save. Save and Continue your work often.
- If a field or the webpage is non-responsive while completing the application, try clicking Save and Continue to refresh.
- Chrome is the preferred browser for Fluxx.
- For any other issues or questions, contact <u>ApplicationPortal@dtsc.ca.gov</u>.

# 9. Contacts

Here is a contact directory to get answers as quickly as possible on various common topics:

# Project Management

#### Triss Chesney

- **Questions about the Community Wide Assessments**
- Rana Georges or Angela Garcia
  - **Questions about ECRG projects under DTSC Oversight**

#### Gregory "Greg" Shaffer

- Questions about ECRG projects under Water Board oversight
- Questions about ECRG projects under Local Agency oversight

#### Atherine "Kathy" Takeshita

□ Schedule project-specific ECRG kick-off meetings

# **Finances and Fluxx**

- Jennifer Black
  - Reimbursement (not related to Fluxx or eligible costs)
- Sonia Reyes
  - □ Standard Forms 204 and 205
- ECRGInfo@dtsc.ca.gov
  - **Questions about specific eligibility costs**
- Natasha DiPietro
  - **G** Submitting reimbursement requests through Fluxx
  - □ Any questions related to the Fluxx portal

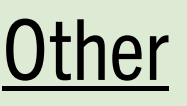

- ECRGInfo@dtsc.ca.gov
  - **Questions about ECRG Grant Agreements**
- **ECRG@cclr.com** Brownfield Technical Assistance Provider
  - □ Technical assistance and general questions regarding the ECRG program

#### Equitable Community Revitalization Grant

We EnCouRaGe environmental investigation and cleanup. We EnCouRaGe you to apply.

#### OFFICE OF BROWNFIELDS Department of Toxic Substances Control - Cleanup In Vulnerable Communities Initiative